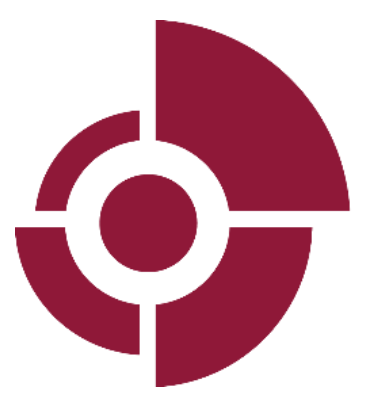

#### OTUZEM LEARNING MANAGEMENT SYSTEM (MOODLE ) USER MANUAL

https://lms.ostimteknik.edu.tr/ (Faculties and Vocational Education )

https://lms2.ostimteknik.edu.tr (Faculty of Engineering)

**OSTIMTECH UZEM** 

#### CONTENTS

| 1. LEARNING MANAGEMENT SYSTEM | 2 |
|-------------------------------|---|
|                               |   |
| 2. USE OF MOODLE FOR STUDENTS | 3 |

#### **1. LEARNING MANAGEMENT SYSTEM**

Learning Management Systems, Providing asynchronous learning material over the network, sharing and discussing the presented learning material in different ways, enrolling in lectures, taking assignments, taking exams, providing feedback on these assignments and exams, organizing learning materials, student-teacher and system records. These are the software that enable the facilities such as keeping and getting reports to be realized automatically over the network ".

In other words; "Learning Management Systems are software that manage and report the interaction between student and educational materials and student and teacher. In Moodle, it is one of the learning management system software and Ostim Technical University uses Moodle as a learning management system.

#### **1. USE OF MOODLE FOR STUDENTS**

To connect, after typing the address https://lms.ostimteknik.edu.tr/ or https://lms2.ostimteknik.edu.tr into the address bar • of your browser, you need to click the **LOGIN** link on the bottom right corner of the screen that appears.

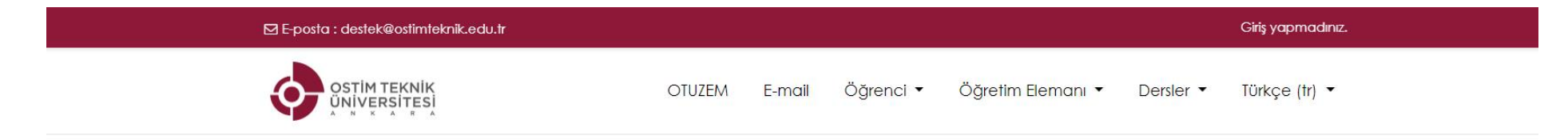

|                                        | OSTIM TEKNIK                                            |  |  |  |
|----------------------------------------|---------------------------------------------------------|--|--|--|
|                                        |                                                         |  |  |  |
|                                        | A N K A R A                                             |  |  |  |
|                                        |                                                         |  |  |  |
| Kullanıcı adı                          | Kullanıcı adı veya şifrenizi mi unuttunuz?              |  |  |  |
|                                        | Tarayıcınız çerez kabul edecek biçimde                  |  |  |  |
| Şifre                                  | yapılandırılmalı 📀                                      |  |  |  |
|                                        | Bazı derslere misafir olarak erişebilirsiniz            |  |  |  |
|                                        |                                                         |  |  |  |
| 🗆 Kullanıcı adını hatırla              | Misafir olarak giriş yap                                |  |  |  |
| 🗌 Kullanıcı adını hatırla<br>Giriş yap | Misafir olarak giriş yap<br>Şu hesabınızla oturum açın: |  |  |  |

• When you complete your transactions on the learning management system, moodle, do not forget to log out safely. You can safely exit by clicking the control panel located in the upper right corner of the screen and selecting the **LOG OUT** option from the drop-down menu.

| B Dashboard         | ostim teknik<br>Universite Anasayfa Öğrenci - Ö | ğrefim Elemanı 👻 Dersler 👻 English (en) |
|---------------------|-------------------------------------------------|-----------------------------------------|
| Site home           |                                                 |                                         |
| Calendar            |                                                 | Customise this pag                      |
| ) Private files     |                                                 |                                         |
| Content bank        | Recently accessed courses                       | Timeline                                |
| ™ My courses        |                                                 | 0 - IL -                                |
| GIE 151-1           |                                                 | Tuesday, 6 October 2020                 |
| BIL 101-6           |                                                 | "HOMEWORK_1 is due" 00:<br>"Matematik"  |
| BIL 101-9           |                                                 | Add submission                          |
| Cito administration | Insansız Hava Aracı Teknolojisi ve              | Show 5 -                                |

|                     |                                 |                                |           |               | 🚳 Dashboard                      |           |
|---------------------|---------------------------------|--------------------------------|-----------|---------------|----------------------------------|-----------|
| B Dashboard         | OSTIM TEKN<br>ÜNIVERSIT         | IIK Üniversite Anasayfa<br>ESI | Öğrenci 🔻 | Öğretim Elema | ini 👻 🛔 Profile                  | -         |
| Site home           |                                 | A                              |           |               | Grades                           |           |
| ] Calendar          |                                 |                                |           |               | Messages                         | ige       |
| Private files       |                                 |                                |           |               | & Proferences                    |           |
| Content bank        | Recently accesse                | ed courses                     |           | T             | ime 🕞 Log out                    | Ŀ         |
| My courses          |                                 |                                |           |               | 0 •                              | 42.*      |
| GIE 151-1           |                                 | 1                              |           | τ             | uesday, 6 October 2020           | 0         |
| BIL 101-6           |                                 | M                              |           |               | "HOMEWORK_1 is du<br>"Matematik" | Je" 00:00 |
| BIL 101-9           | 1111                            |                                |           |               | Add submission                   |           |
| Site administration | İnsansız Hava Araq<br>Matematik | a Teknolojisl ve               |           | S             | Show 5 -                         |           |

• After logging into the system, the courses you have registered will appear on the main screen. Or, you can access the list of courses you are enrolled in via the **MY COURSES** link on the left side of the interface.

| 🗙 🛛 E-mail : otuzem@c | ostimteknik.edu.tr                                 | 🔺 🗭 🕹 * .                                |
|-----------------------|----------------------------------------------------|------------------------------------------|
| 🚯 Dashboard           | ostim teknik<br>Universite Anasayfa Öğrenci - Öğre | tím Elemanı ▼ Dersler ▼ English (en) ▼   |
| 🐐 Site home           |                                                    |                                          |
| 🛗 Calendar            |                                                    | Customise this page                      |
| 🗋 Private files       |                                                    |                                          |
| 🥜 Content bank        | Recently accessed courses                          | Timeline                                 |
| 🞓 My courses          |                                                    |                                          |
| 😂 GIE 151-1           | 8                                                  | Tuesday, 6 October 2020                  |
| 🎓 BIL 101-6           |                                                    | "HOMEWORK_1 is due" 00:00<br>"Matematik" |
| 🞓 BIL 101-9           |                                                    | Add submission                           |
| 差 Site administration | İnsansız Hava Aracı Teknolojisi ve<br>Matematik    | Show 5 *                                 |
|                       |                                                    |                                          |

• You can access the course page by clicking on the name of the course you want to enter.

| 🚯 Dashboard                                                                                                    | Course overview                                 |                                                     | 11 m                                            |
|----------------------------------------------------------------------------------------------------|-------------------------------------------------|-----------------------------------------------------|-------------------------------------------------|
| 🕷 Site home                                                                                                    | T All (except removed from view) -              | Course name 👻 🏙 Card                                | No tiles available<br>Manage private files      |
| 🛍 Calendar<br>🗋 Private files                                                                                                    |                                                 |                                                     | Online users                                    |
| Content bank                                                                                                    | E-Ticaret ve Pazarlama                          | *** Lojistik **                                     | 3 online users (last 5 minutes)<br>filiz gürbüz |
| Courses<br>GIE 151-1     GIE 151-1      GIE 151-1     GIE 151-1     GIE 151-1     GIE 151-1 | bilgi va italişirin takriolojilari              | pilgi ve iterişim teknolojiteri                     | MUSTAFA GUNES                                   |
| 101-6                                                                                                    |                                                 |                                                     | Latest badges                                   |
| 🎓 BIL 101-9                                                                                                    | Bilgisayar Programcılığı<br>Geleceği İnşa Etmek | insansız Hava Aracı Teknolojisi ve O *<br>Matematik | You have no badges to display                   |
| 🔑 Site administration                                                                                                    |                                                 |                                                     | Calendar                                        |

• When you reach the course page, you will see that your course content is created on a topic-based or weekly basis, depending on the lecturer's preference. If the content is sorted by subject, the relevant document, live lecture, homework exam, and the link addresses of the applications will be included. Similarly, although the course content is listed on a weekly basis, the link addresses of the relevant documents and applications will also be listed under that week title.

| 🗙 🛛 E-mail : otuzem@ostimte  | eknik.edu.tr                                                     | <b>4</b> . 🗩 . | 🕹 * |
|------------------------------|------------------------------------------------------------------|----------------|-----|
| 🔁 MAT 103-8                  | 5 October - 11 October                                           |                |     |
| Participants                 | Click to connect to the online course                            |                |     |
| Badges                       |                                                                  |                |     |
| Competencies                 |                                                                  |                |     |
| 🖩 Grades                     | Course Silybus                                                   |                |     |
| 🗅 General                    | Course Source                                                    |                |     |
| D 5 October - 11<br>October  | HOMEWORK_1                                                       |                |     |
| 12 October - 18<br>October   | 12 October - 18 October<br>Click to connect to the online course |                |     |
| C 19 October - 25<br>October |                                                                  |                |     |

• Your personal profile information, messages, etc. You can see the information on your profile page, which you can access via the PROFILE link under the drop-down menu in the upper right corner of the screen.

| 🗙 🖂 E-mail : otuzem@ostimi                         | ieknik.edu.tr                         | <b>*</b> • | ف 🕹 |
|----------------------------------------------------|---------------------------------------|------------|-----|
| 🖝 MAT 103-8                                        | 5 October - 11 October                |            |     |
| Participants                                       | Click to connect to the online course |            |     |
| U Badges                                           |                                       |            |     |
| Competencies                                       |                                       |            |     |
| 🖽 Grades                                           | 🧧 Course Silybus                      |            |     |
| 🗅 General                                          | 🧧 Course Source                       |            |     |
| D 5 October - 11<br>October                        | HOMEWORK_1                            |            |     |
| C 12 October - 18<br>October                       | 12 October - 18 October               |            |     |
| D 19 October - 25<br>October                       | Click to connect to the online course |            |     |
| dosya.ostimteknik.edu.tr:99/course/view.php?id=37# |                                       |            |     |

| 🗙 🖾 E-mail : otuzem@                            | ostimteknik.edu.tr                    | 🔺 🗩 🔽 🍰 🕇             |
|-------------------------------------------------|---------------------------------------|-----------------------|
| 🞓 MAT 103-8                                     | 5 October - 11 October                | Dashboard     Profile |
| Participants                                    | Click to connect to the online course | E                     |
| 🛡 Badges                                        |                                       | Messages              |
| Competencies                                    |                                       | ✗ Preferences         |
| I Grades                                        | 🧧 Course Silybus                      | 🕩 Log out             |
| 🗅 General                                       | Course Source                         | â Switch role to      |
| 5 October - 11<br>October                       |                                       |                       |
| 12 October - 18<br>October                      | 12 October - 18 October               |                       |
| D 19 October - 25<br>October                    | Click to connect to the online course |                       |
| losya.ostimteknik.edu.tr:99/user/profile.php?ic | =9 4                                  |                       |

| X 🛛 E-mail : otuzem@c | ostimteknik.edu.tr                                       | 🔺 🗭 📖 🛛 🗳 🔨                                  |
|-----------------------|----------------------------------------------------------|----------------------------------------------|
| 🚯 Dashboard           | ostim teknik<br>Üniversitesi Üniversite Anasayfa Öğrenci | <ul> <li>          Öğretim Elemanı</li></ul> |
| 🕷 Site home           |                                                          |                                              |
| 🛗 Calendar            |                                                          |                                              |
| Private files         | Surname                                                  | o.                                           |
| 🧳 Content bank        |                                                          |                                              |
| 🎓 My courses          | Dashboard / Profile                                      | Reset page to default Customise this page    |
| 🞓 GIE 151-1           |                                                          |                                              |
| 🞓 BIL 101-6           | User details                                             | Miscellaneous                                |
| 🞓 BIL 101-9           | Edit profile                                             | Blog entries                                 |
| 差 Site administration | Email address<br>@ostimteknik.edu.tr                     | Notes<br>Forum posts<br>Forum discussions    |

• From the **MESSAGES** section, you can view and reply to messages from your instructors and system administrators.

| 🗙 🖾 E-mail : otuzem@ostim                 | teknik.edu.tr                        |                                  | 🔺 🗭 🚺                 | - <b>-</b>          |
|-------------------------------------------|--------------------------------------|----------------------------------|-----------------------|---------------------|
|                                           |                                      |                                  | 🙆 Dashbo              | ard                 |
| 🚳 Dashboard                               | OSTIM TEKNIK<br>UNIVERSITESI         | <ul> <li>Öğretim Elen</li> </ul> | nanı 👻 🛔 Profile      | -                   |
| 🕷 Site home                               |                                      |                                  | I Grades              |                     |
| 🛗 Calendar                                |                                      |                                  | 🗭 Messagi             | es<br>"Im           |
| Private files                             | Message                              |                                  | Proferer              | vent V              |
| 🦨 Content bank                            |                                      |                                  | 🕞 Log out             | o my normal role    |
| My courses                                | Dashboard / Profile                  |                                  | Reset page to default | Customise this page |
| 🕿 GIE 151-1                               |                                      |                                  |                       |                     |
| 101-6 BIL 101-6                           | User details                         | Miscellaneous                    |                       |                     |
| 🞓 BIL 101-9                               | Edit profile                         | Blog entries                     |                       |                     |
| 🎤 Site administration                     | Email address<br>@ostimteknik.edu.tr | Notes<br>Forum posts             |                       |                     |
| a.ostimteknik.edu.tr:99/message/index.php |                                      | Fororn discussions               |                       |                     |

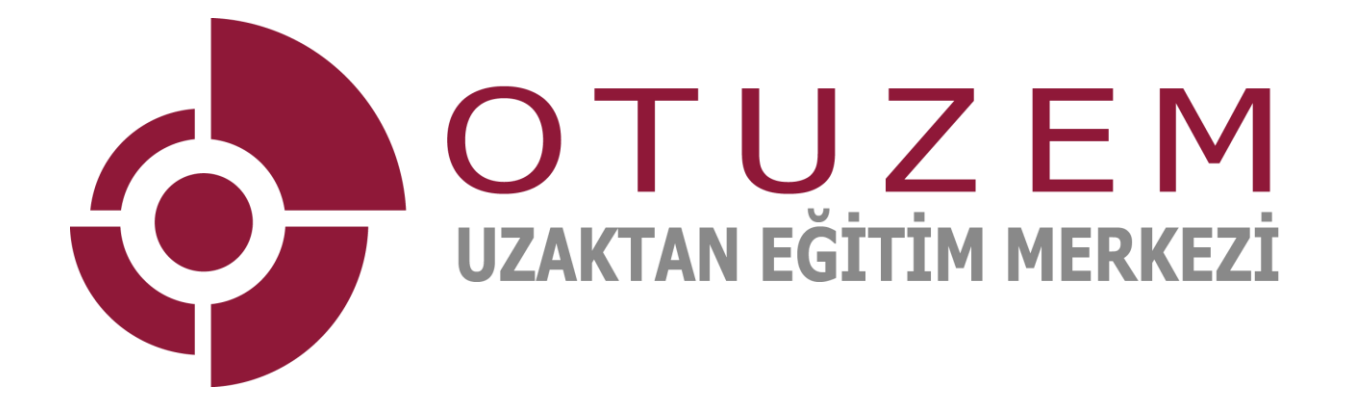